## Draw/Mark Up

- 1. To draw on a map temporarily click on the Draw tab and then go to Quick Sketch.
  - a. Pick the type of feature you want to draw or use the measure tools
  - b. Then draw on the map by left clicking, moving to the next point and left clicking. To stop drawing double left click.
  - c. You can then print or save this as a PDF, but it will not stay on the map if you close out of the browser.

| GIS Web                  |       |
|--------------------------|-------|
| E Draw ? < 💽 🗞 Draw 🗸    | //    |
| Q Search Create Markup + |       |
| Selection                | (     |
| t E Maps Draw Tools - ◆  |       |
| Location Draw Line       |       |
| Draw Polygon             | 78-22 |
| Share A Draw Text        | -     |
| V Draw Coordinates       |       |
| Delete Markup Pick Color | N     |
| ₩ Fill With Color        |       |
| Measure Tools -          |       |
| ∑ Draw Measured Length   |       |
| 📓 Draw Measured Area     |       |
| Craw Bearing             | La    |
| 510 (gradurtion) Ann Geo | 1     |

- 2. To do a permanent drawing that will stay on the gis web do the following:
  - a. Click on Create Markup
  - b. Enter information in the "Your Name" field
  - c. Click "New" and you will see the map show up in the Markup History. This will stay here until you delete it, but everyone can also see it, it is public

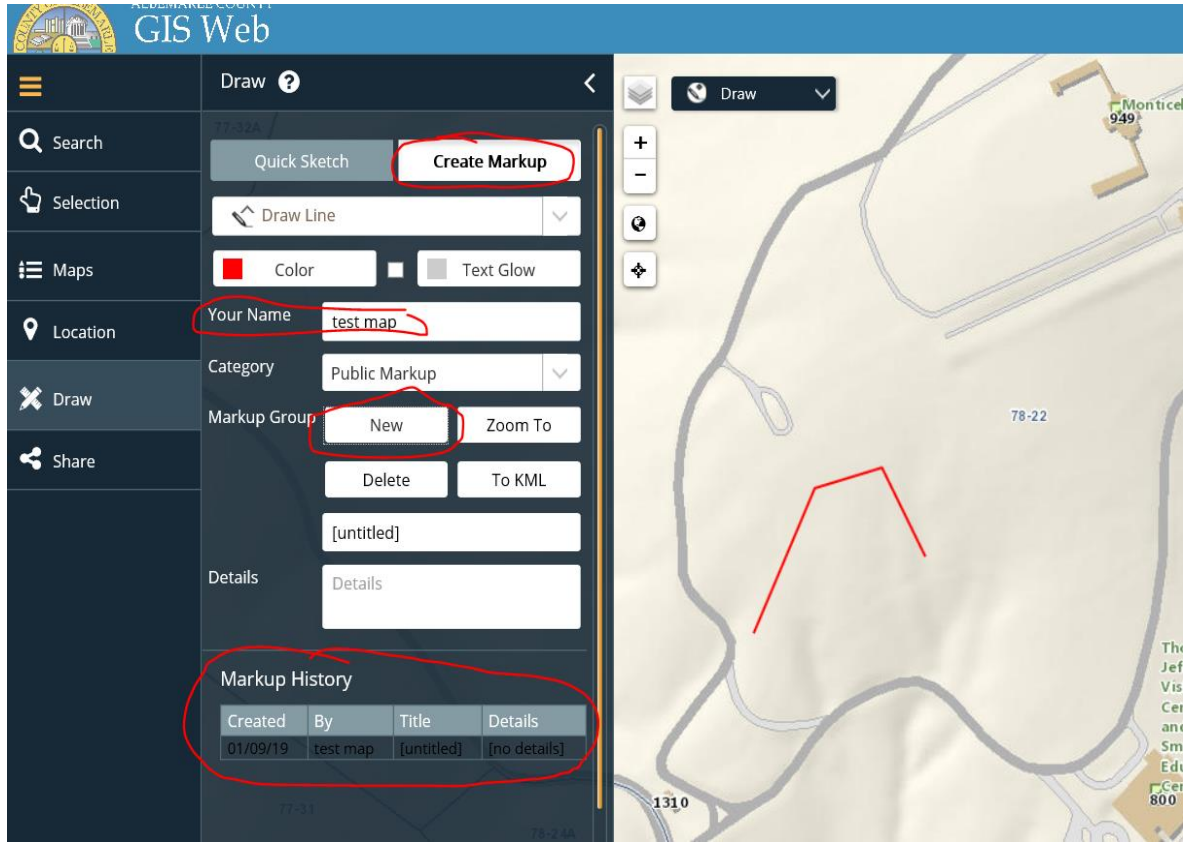